## **Revox Multiuser System Netzwerkanforderungen**

## **Multicast**

Das Revox Multiuser-System und dessen Komponenten (Server, Verstärker, etc.) verwendet als Kommunikation im Netzwerk die IP-Multicasting Technologie.

- Multicast Adresse Multiuser Text: 236.13.8.66
- Multicast Adressen Audio Streaming: 236.240.xx.xx

## **IGMP Querier**

Damit das IP-Multicasting im Netzwerk über alle Komponenten funktioniert, wird **ein zentrales Gerät** benötigt, das allen Netzwerk-Komponenten deren Multicast-Gruppenzugehörigkeit verwaltet, der sogenannte **IGMP Querier**. Die Antwort auf Querier-Anfragen veranlassen die Switche ihre Membership-Listen entsprechend zu aktualisieren. **Die Querier-Funktion wird nur von Layer 3-Switches unterstützt**, nicht aber von Layer 2-Switches.

## **IGMP Snooping**

Beim IGMP Snooping belauscht der Switch (snoop, schnüffeln) den IGMP-Traffic an seinen Ports zwischen Hosts und Router(n). Dabei lernen die Switche beim Empfang von IGMP Membership Requests, welche der angeschlossenen Geräte zu einer Multicast-Gruppe gehören. Wird ein Multicast für eine Gruppe empfangen, wird die Nachricht nur an den entsprechenden Port, der zu dieser Multicastgruppe gehört weitergeleitet, die anderen Ports sehen diese Nachrichten nicht. Zusammengefasst: Mittels IGMP Snooping kann verhindert werden, dass Multicast-Traffic an alle Switchports geflutet wird. So wird die Netzwerklast reduziert. **Somit müssen sämtliche Multiuser-System Komponenten an einen IGMP Snooping-fähigen Switch angeschlossen werden (Layer 2 oder Layer 3 Switch).** 

## Router

Revox empfiehlt die Netzwerkanforderungen (IGMP Querier und Snooping) mit Layer 3 und ggf. Layer 2 Switches abzudecken und verzichtet auf die Empfehlung von Routern. Oft sind Router von einem bestimmten Provider bereits vorhanden und decken die gewünschten Revox-Anforderungen nicht ab oder verlieren diese bei Software-Aktualisierungen.

## **Netzwerk Switch**

Auf den nachstehenden Seiten sind Switch-Empfehlungen und Konfigurationsvorschläge abgebildet. Aufgeführt sind nur Produkte, welche von Revox getestet und freigegeben wurden. Sollte der von Ihnen gewünschte Switch nicht abgebildet sein, wenden Sie sich bitte an unseren Support, um die Einsetzbarkeit zu überprüfen.

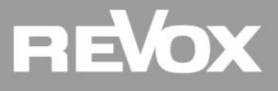

# **Layer 3 Switches**

## Ein Layer 3 Switch ist Grundvoraussetzung für ein Multiuser System!

| Hersteller:           | <i>Cisco</i>                                                                                                    | Hersteller:           |
|-----------------------|----------------------------------------------------------------------------------------------------|-----------------------|
| Serie:                | SG 300 / SG 350 Series                                                                                                    | Serie:                |
| Hersteller:<br>Serie: | <b>Netgear<sup>1</sup> (Seite 3-7)</b><br>GS108T, GS716T, GS724T, GS748T, GS516TP, GS728TP,<br>GS728TPP and GS752TP                            | Hersteller:<br>Serie: |
| Hersteller:           | <b>TP-Link<sup>1</sup> (Seite 8-9)</b>                                                                                                    | Hersteller:           |
| Serie:                | TL-SG2210P                                                                                                    | Serie :               |
| Hersteller:<br>Serie: | <b>UBIQUITI <sup>1</sup> (Seite 10-18)</b><br>ES-24-Lite, ES-48-Lite, ES-8-150W, ES-16-150W,<br>ES-24-250W, ES-24-500W, ES-48-500W, ES-48-750W |                       |

Hersteller:ZyXEL 1 (Seite 19-20)Serie:GS1900 / GS2200 Series

## Layer 2 Switches

## Nur für Netzwerkerweiterungen einsetzbar. Es braucht immer einen Layer 3 Switch!

| <b>Hersteller:</b>            | <i>Cisco</i>                                                                   |
|-------------------------------|--------------------------------------------------------------------------------|
| Serie:                        | SG200 / SG 250 Series                                                          |
| Hersteller:                   | <i>Hewlett Packard</i>                                                         |
| Serie:                        | HP 1820 / 2530 Series                                                          |
| <b>Hersteller:</b><br>Serie : | <i>Netgear</i><br>GS1xxE / GSS1xxE Series<br>(z.B. GS108E) oder (z.B. GSS116E) |

<sup>1</sup> Bei der nachfolgenden Beschreibung für die Switch-Einstellungen handelt es sich um Empfehlungen, mit denen das Multiuser-System im Zusammenspiel mit den genannten Switches einwandfrei funktioniert.

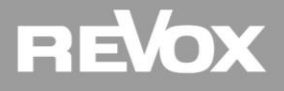

# Netgear T-Serie v3 Konfiguration Default Login: password (PW)

# **IP Adresse fixieren**

| NETGEAR*                                                                                                    |                                                                                                    |
|----------------------------------------------------------------------------------------------------|----------------------------------------------------------------------------------------------------|
| System         Switching         Routing         QoS         Scherheit         Überwachung         Wartung         Hilfe         Index           Verwaltung         Geräteansicht         SNMP         LLDP         Dienste         Verwaltung         Verwaltung                                                                                                    | System - IP Konfiguration                                                                                                    |
| Verwaltung IP-Konfiguration                                                                                                    | 1. Umschalten auf <i>Statische IP-Adresse</i>                                                                                                    |
| System-Informationen     Aktuelles Netzwerkkonfigurationsprotokoll     OPU-Systemstatus     IP-Adresse     IP-Adresse     IP-Adresse     IP-Adresse     Ig2:168:193.2     IP-Konfiguration     Subnetzmaske     If the system of the system of the system | 2. Fixe IP Adresse eintragen *                                                                                                    |
| IPv6- Netzwerkkonfiguration Gateway-IP-Adresse 192.168.193.200  IPv6-Nachbarsuche                                                                                                    | 3. <i>übernehmen</i> klicken und auf neue URL wechseln                                                                                                    |
| Uhrzeit     Denial of Service     Verwaltungs-VLAN     Verwaltungs-VLAN-ID     1     (1 bis 4093)                                                                                                    | <ul> <li>Wählen Sie eine IP Adresse ausserhalb des DHCP Bereichs, achten Sie darauf keinen IP<br/>Konflikt zu verursachen und gliedern Sie den Switch möglichst bei der Firewall oder dem<br/>Router an.</li> </ul> |

## **VLAN erstellen**

| NETGEAR                                                                    |                                        |                         |                                                       |                                       | Switching VIAN - VIAN Konfiguration                      |
|----------------------------------------------------------------------------|----------------------------------------|-------------------------|-------------------------------------------------------|---------------------------------------|----------------------------------------------------------|
| GS108Tv3 8-Port Gigabi                                                     | t Smart Managed                        | Pro Switch              |                                                       | Auto Villkommen admin                 | <u>Switching - VLAN – VLAN Konjigurution</u>             |
| System         Switchin           Ports         LAG         VLAN         A | ng Routing<br>Auto-VoIP STP            | QoS<br>Multicast Adres  | Sicherheit Überwachung<br>stabelle L2-Schleifenschutz |                                       | 1. <i>Haken</i> setzen bei VLAN-ID                       |
| VLAN                                                                       | VLAN-Konfigura                         | tion                    |                                                       | Hinzufüren übernehmen<br>Hinzufügen O | 2. VLAN ID <b>2</b> mit dem Namen <b>Revox</b> eintragen |
| Einfach     VLAN-Konfiguration                                             | VLAN-ID                                | VLAN-Name<br>Revox      | VLAN Typ                                              |                                       | 3. Mit <i>hinzufügen</i> eröffnen                        |
| *Erweitert                                                                 | <ul> <li>4088</li> <li>4089</li> </ul> | Auto-VoIP<br>Auto-Video | Auto-VoIP<br>Auto-Video                               |                                       |                                                          |
|                                                                            | Zurücksetzen                           |                         |                                                       | ٥                                     |                                                          |
|                                                                            | Konfiguration z                        | urücksetzen             |                                                       |                                       |                                                          |

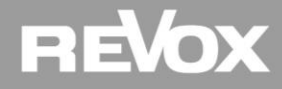

## **VLAN Port Zuweisung**

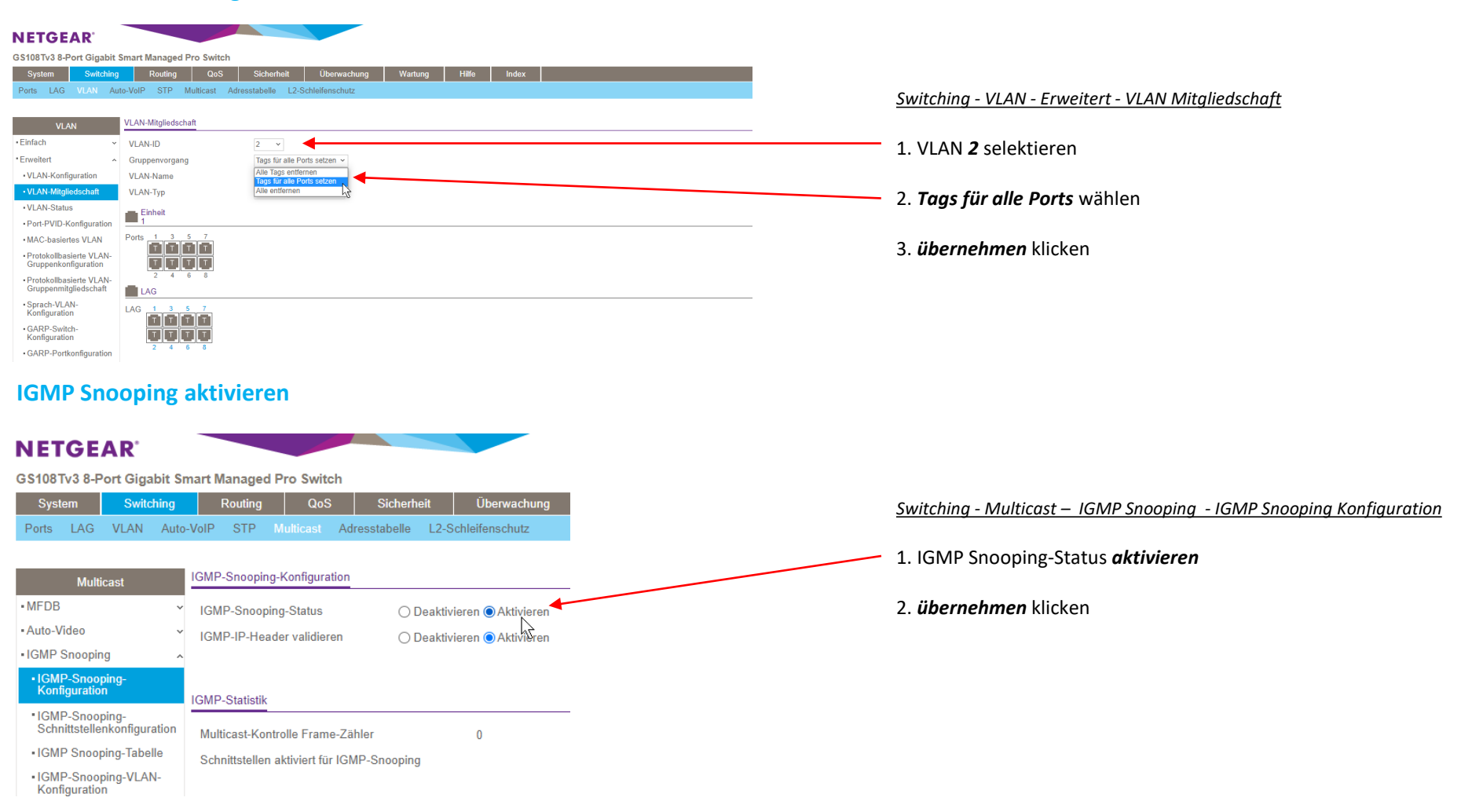

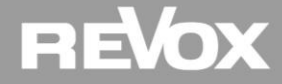

## **IGMP Snooping Schnittstellenkonfiguration**

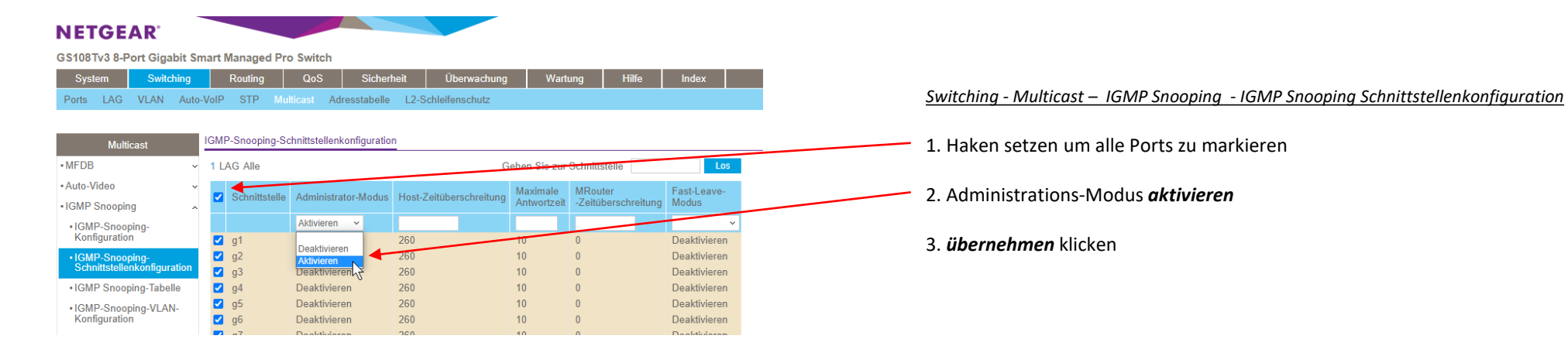

## **IGMP Snooping VLAN Konfiguration**

| System Switching                                             |        | Routing       | QoS Sicherhe          | eit Überwach       | ung Wartung             | Hilfe       | Index                      |                             |                |                  |
|--------------------------------------------------------------|--------|---------------|-----------------------|--------------------|-------------------------|-------------|----------------------------|-----------------------------|----------------|------------------|
| Ports LAG VLAN Auto                                          | -VoIP  | STP Mu        | lticast Adresstabelle | L2-Schleifenschutz |                         |             |                            |                             |                |                  |
|                                                              | ICM    | D Coccoring V | AN Konfiguration      |                    |                         |             |                            |                             |                |                  |
| Multicast                                                    | IGIVIT | Shooping-v    | LAN-Konnguration      |                    |                         |             |                            |                             |                |                  |
| MFDB v                                                       |        | VLAN-ID       | Administrator-Modus   | Fast-Leave-Modus   | Host-Zeitüberschreitung | Maximale    | MRouter-Zeitüberschreitung | Bericht Unterdräckungsmödus | Abfragemodus   | Abfrageintervall |
| Auto-Video 🗸                                                 | _      |               |                       |                    | 5                       | Antwortzeit |                            | J                           | 3              | (1 bis 1800) Sek |
| GMP Snooping                                                 |        | 2             | Aktivieren 🗸          | Deaktivieren v     | 260                     | 10          | 0                          | Deaktivieren 🗸              | Deaktivieren ~ | 60               |
| <ul> <li>IGMP-Snooping-</li> </ul>                           |        | 1             | Deaktivieren          | Deaktivieren       | 260                     | 10          | 0                          | Deaktivieren                | Deaktivieren   | 60               |
| Konfiguration                                                |        | 2             | Aktivieren            | Deaktivieren       | 260                     | 10          | 0                          | Deaktivieren                | Deaktivieren   | 60               |
| <ul> <li>IGMP-Snooping-</li> </ul>                           |        | 4088          | Deaktivie Sn          | Deaktivieren       | 260                     | 10          | 0                          | Deaktivieren                | Deaktivieren   | 60               |
| Schnittstellenkonfiguration                                  | U      | 4089          | Deaktivieren          | Deaktivieren       | 260                     | 10          | U                          | Deaktivieren                | Deaktivieren   | 60               |
| <ul> <li>IGMP Snooping-Tabelle</li> </ul>                    |        |               |                       |                    |                         |             |                            |                             |                |                  |
| IGMP-Snooping-VLAN-<br>Konfiguration                         |        |               |                       |                    |                         |             |                            |                             |                |                  |
| Multicast-Router-<br>Konfiguration                           |        |               |                       |                    |                         |             |                            |                             |                |                  |
| <ul> <li>Multicast-Router-VLAN-<br/>Konfiguration</li> </ul> |        |               |                       |                    |                         |             |                            |                             |                |                  |
| GMP Snooping Querier 🗸                                       |        |               |                       |                    |                         |             |                            |                             |                |                  |
|                                                              |        |               |                       |                    |                         |             |                            |                             |                |                  |

- Switching Multicast IGMP Snooping IGMP Snooping VLAN Konfiguration
- 1. Haken setzen bei VLAN 2
- 2. Administrations-Modus aktivieren
- 3. übernehmen klicken

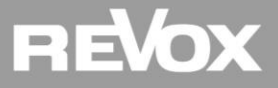

# **IGMP Querier Konfiguration**

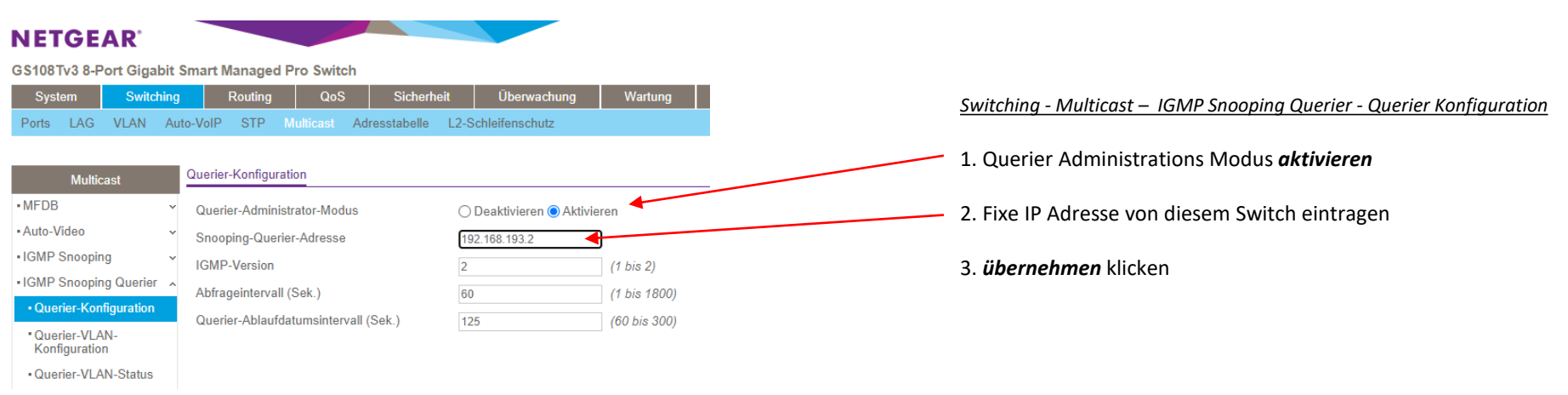

## **IGMP Querier VLAN Konfiguration**

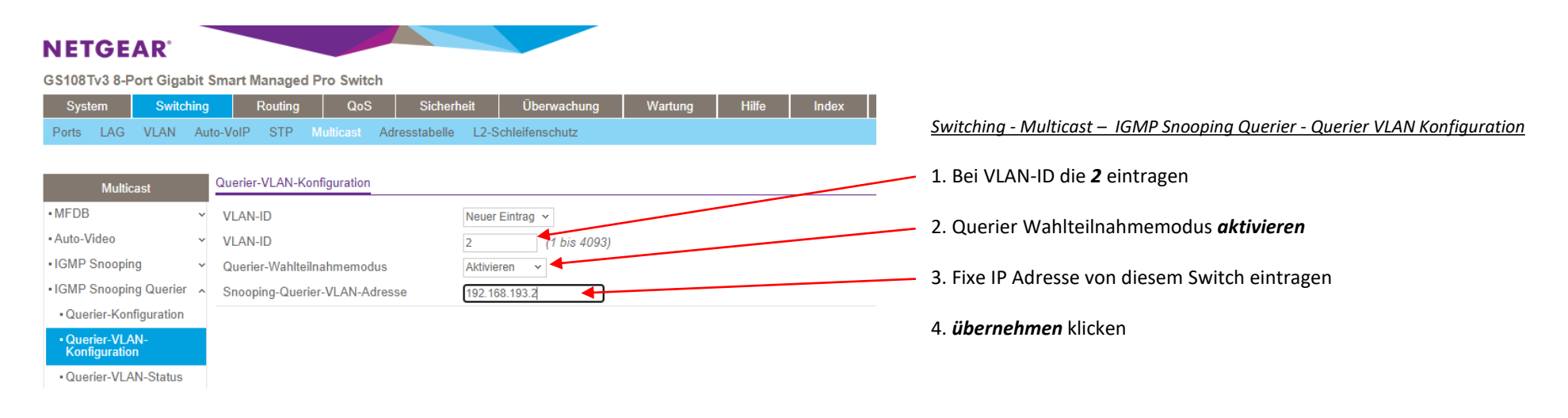

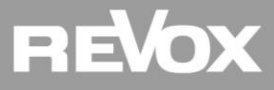

## **IGMP** Querier Kontrolle

**NETGEAR**<sup>®</sup>

#### GS108Tv3 8-Port Gigabit Smart Managed Pro Switch

| System                         |                  | Switch  | ning | Rou        | ting QoS     | Sicherh       | eit Überwa      | achung       | Wartung | Hilfe          | Index  |                |
|--------------------------------|------------------|---------|------|------------|--------------|---------------|-----------------|--------------|---------|----------------|--------|----------------|
| Ports LA                       | AG ۱             | VLAN    | Auto | -VoIP S    | FP Multicast | Adresstabelle | L2-Schleifensch | utz          |         |                |        |                |
|                                |                  |         |      |            |              |               |                 |              |         |                |        |                |
| м                              | lulticas         | t       | 9    | Querier-VL | AN-Status    |               |                 |              |         |                |        |                |
| • MFDB                         |                  |         | ~    |            | Retriebssta  | tus Botr      | iehsversion     | Letzte Queri | er- L   | etzte Querier- | Betrie | bliche Max.    |
| <ul> <li>Auto-Video</li> </ul> | 0                |         | ~    | V LOUVE    | Detriebssta  | ius Deli      | ebaveralon      | Adresse      | V       | ersion         | Antwo  | ortzeit (Sek.) |
| ICMD Co.                       |                  |         |      | 2          | Querier      | ✓ 2           |                 |              |         |                | 10     |                |
| •IGMP Sho                      | oping            |         | ~    |            |              |               |                 |              |         |                |        |                |
| <ul> <li>IGMP Sno</li> </ul>   | ooping (         | Querier | ^    |            |              |               |                 |              |         |                |        |                |
| • Querier-                     | -Konfig          | uration |      |            |              |               |                 |              |         |                |        |                |
| • Querier-<br>Konfigur         | -VLAN-<br>ration |         |      |            |              |               |                 |              |         |                |        |                |
| • Querier-                     | -VLAN-           | -Status |      |            |              |               |                 |              |         |                |        |                |

#### <u>Switching - Multicast – IGMP Snooping Querier - Querier VLAN Status</u>

- 1. Warten Sie mindestens 60 Sekunden...Überprüfen Sie
- 2. Überprüfen Sie ob danach ein Querier Status angezeigt wird

## **Multicast Kontrolle**

#### GS108Tv3 8-Port Gigabit Smart Managed Pro Switch

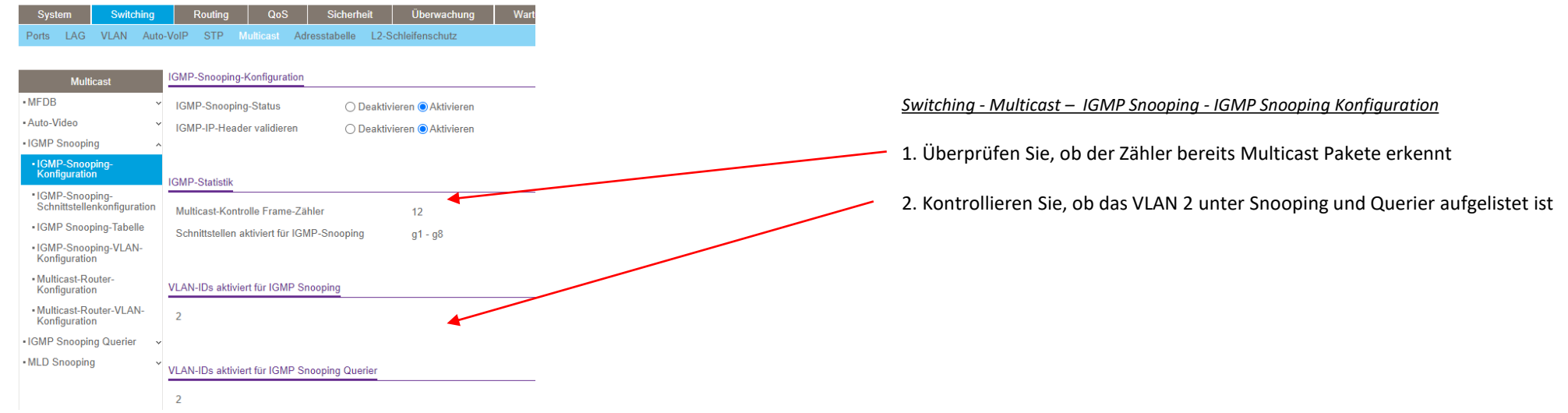

# REVOX

# TP-Link TL Serie Konfiguration Default Login: admin / admin (BN / PW)

## **Fixe IP Adresse einrichten**

Wählen Sie eine IP Adresse ausserhalb des DHCP Bereichs, achten Sie darauf keinen IP Konflikt zu verursachen und gliedern Sie den Switch möglichst bei der Firewall oder dem Router an.

# **IGMP VLAN Global Konfiguration**

| Ptp-link            |        | SYSTEM           | L2 FEATURES                | L3 FEATUR    | RES Qo                | os s                        | SECURITY                | MAINTENANCE            | K                         | Save E   | 🗲 Log O  |
|---------------------|--------|------------------|----------------------------|--------------|-----------------------|-----------------------------|-------------------------|------------------------|---------------------------|----------|----------|
| Switching<br>VLAN   | >      | Global Confi     | g Port Confi               | g Static (   | Group Config          |                             |                         |                        |                           |          | ?        |
| Multicast           | $\sim$ | Global Config    | )                          |              |                       |                             |                         |                        |                           |          |          |
| IGMP Snooping       |        | IGMP Snooping    |                            |              | Enable                |                             |                         |                        |                           |          |          |
| MLD Snooping        |        | IGMP Version:    |                            |              | O v1 🔘                | v2 🔿 v3                     |                         |                        |                           |          |          |
| • MVR               |        | Unknown Multic   | ast Groups:                |              | Forward               | O Discard                   |                         |                        |                           |          |          |
| Multicast Filtering |        | Header Validatio | in:                        |              | Enable                |                             |                         |                        |                           |          |          |
| Multicast Info      |        |                  |                            |              |                       |                             |                         |                        |                           | Apply    |          |
| Spanning Tree       | >      | IGMP VLAN        | Config                     |              |                       |                             |                         |                        |                           |          |          |
| LLDP                | >      |                  |                            | Q            |                       | •                           |                         |                        |                           |          |          |
|                     |        | VLAN ID          | IGMP<br>Snooping<br>Status | Fast Leave   | Report<br>Suppression | IGMP<br>Snooping<br>Querier | Dynamic<br>Router Ports | Static Router<br>Ports | Forbidden<br>Router Ports | Operatio | 'n       |
|                     |        | 1                | Enabled                    | Disabled     | Disabled              | Enabled                     |                         | 1/0/1-10               |                           | 0        | <u>Ş</u> |
|                     |        | Total: 1         |                            |              |                       |                             |                         |                        |                           |          |          |
|                     |        | Showing 1-1 of 1 | records Items pe           | er page: 100 | •                     |                             |                         |                        |                           |          |          |

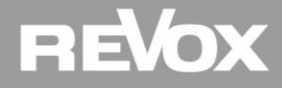

# TP-Link TL Serie Konfiguration (Default Login: admin / admin (BN / PW)

# **IGMP Snooping Konfiguration**

| Switching           | Global Config               | Port Config Static Gro     | oup Config                      |  |
|---------------------|-----------------------------|----------------------------|---------------------------------|--|
| LAN                 | Configure IGMP Snoo         | ping for VLAN              |                                 |  |
| lulticast           |                             |                            |                                 |  |
| IGMP Snooping       | VLAN ID:                    | 1                          |                                 |  |
| MLD Snooping        | IGMP Snooping Status:       | <ul> <li>Enable</li> </ul> |                                 |  |
| MVR                 | Fast Leave:                 | Enable                     |                                 |  |
| Multicast Filtering | Report Suppression:         | Enable                     |                                 |  |
| Multicast Info      | Member Port Aging Time:     | 260                        | seconds (60-600)                |  |
| Spanning Tree       | Router Port Aging Time:     | 300                        | seconds (60-600)                |  |
|                     | Leave Time:                 | 1                          | seconds (1-30)                  |  |
|                     | IGMP Snooping Querier:      | Enable                     |                                 |  |
|                     | Query Interval:             | 60                         | seconds (10-300)                |  |
|                     | Maximum Response Time:      | 10                         | seconds (1-25)                  |  |
|                     | Last Member Query Interval: | 1                          | seconds (1-5)                   |  |
|                     | Last Member Query Count:    | 2                          | (1-5)                           |  |
|                     | General Query Source IP:    | 192.168.20.219             | (Optional. Format: 192.168.0.1) |  |
|                     | Static Router Ports         |                            | •                               |  |
|                     |                             | UNIT1                      | LAGS                            |  |
|                     |                             |                            |                                 |  |
|                     |                             |                            | Cancel Save                     |  |

# **Querier VLAN Konfiguration**

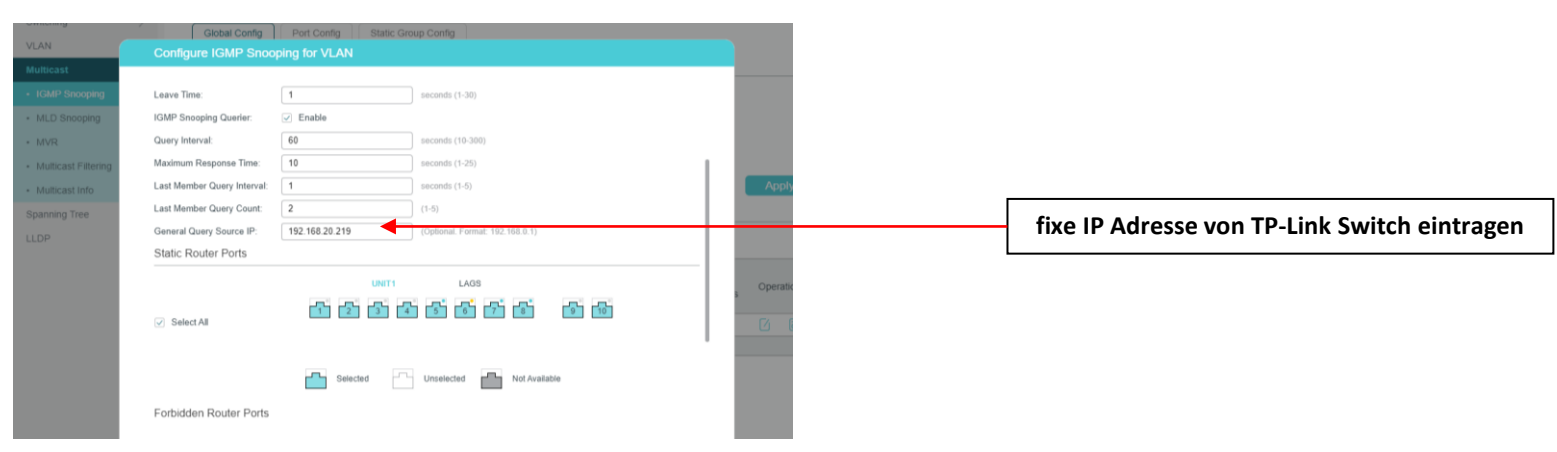

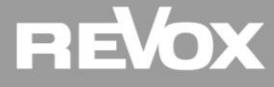

# Ubiquiti Revox Software Paket (Bonjourdienst Spotify)

## **Revox Software Paket installieren**

### Wichtig:

sollte der EdgeSwitch den Softwarestand 1.8.2 aufweisen, muss das Revox Softwarepaket installiert werden damit der Spotify Connect Dienst funktioniert. Dazu laden Sie bitte das Ubiquiti Revox Software Paket von <u>www.revox-support.de</u> Sollte der Switch einen Softwarestand 1.8.3 oder höher aufweisen, können Sie den Schritt Revox Software Paket installieren überspringen...

Rufen Sie den ES Switch im Browser auf und melden Sie sich an. Achtung: Der Ubiquiti Switch hat im Auslieferzustand eine fixe IP Adresse: 192.168.1.2 Benutzer: ubnt Passwort: ubnt

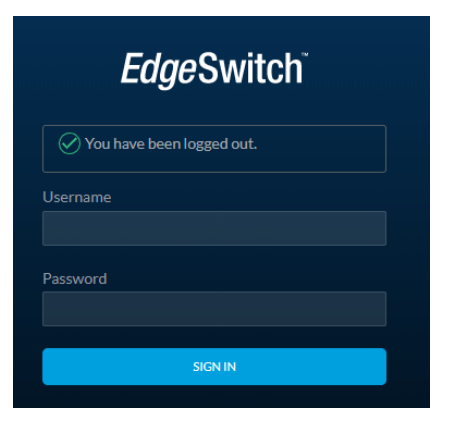

Navigieren Sie zum Weltkugelsymbol und öffnen Sie mit einem Klick die System Einstellungen

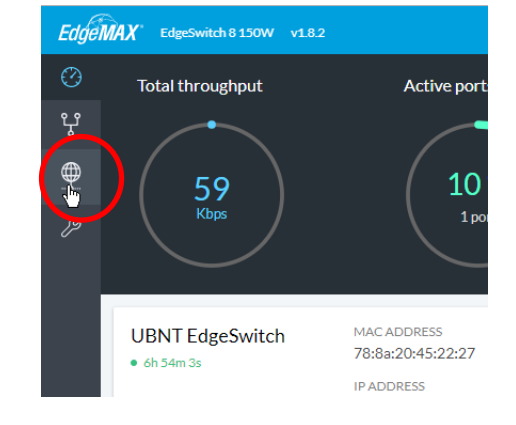

Scrollen Sie in den System Einstellungen ganz nach unten und wählen Sie dann das «Upgrade» Symbol an. Navigieren Sie zum Ubiquiti Revox Software Paket und starten Sie das Update.

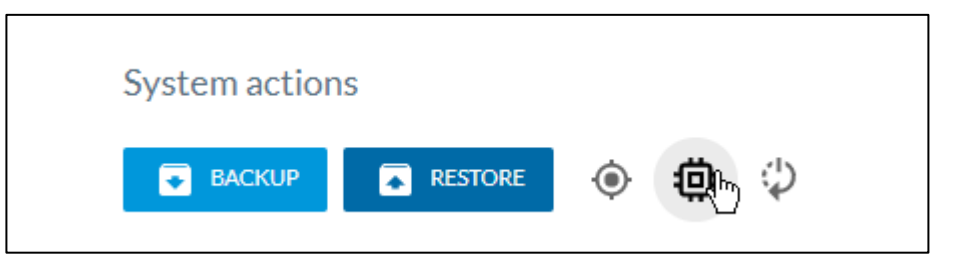

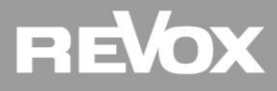

# Ubiquiti Revox Software Paket (Bonjourdienst Spotify)

# **Revox Software Paket installieren**

Nach dem erfolgreichen Update erscheint ein Dialogfeld mit der Aufforderung, den Switch neu zu starten

Scrollen Sie in den System Einstellungen ganz nach unten und klicken Sie auf das Reboot Device Symbol

Nach dem Neustart und der Anmeldung navigieren Sie auf das User Feld oben rechts und wechseln Sie in die «Legacy Interface» Ansicht». Konfigurieren Sie die IP und Multicast Einstellungen gemäss Anleitung auf den nachfolgenden Seiten. Device's firmware has been successfully upgraded. Please reboot the device to apply changes.

# System actions

1

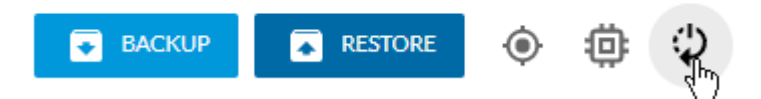

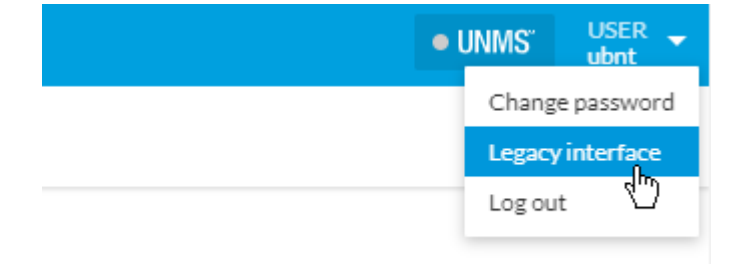

REVOX

## Ubiquiti ES Konfiguration Default Login: ubnt / ubnt (BN / PW)

## **Default IP Adresse**

Der Ubiquiti Switch hat im Auslieferzustand eine fixe IP Adresse: 192.168.1.2

Um die Konfigurationsseite aufzurufen, muss ggf. die Netzwerkkarte Ihres Notebooks auf eine fixe IP Adresse im 1er VLAN eingestellt werden. Logen Sie sich direkt auf dem Legacy Interface ein.

## **Fixe IP Adresse einrichten**

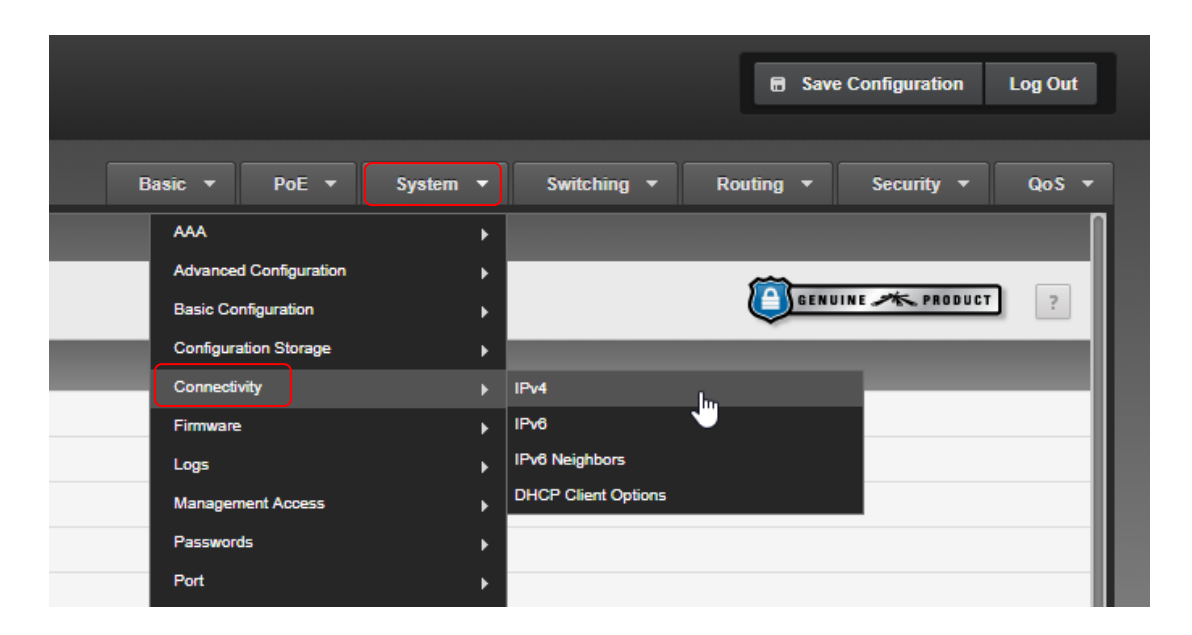

Wählen Sie eine IP Adresse ausserhalb des DHCP Bereichs, achten Sie darauf keinen IP Konflikt zu verursachen und gliedern Sie den Switch möglichst bei der Firewall oder dem Router an.

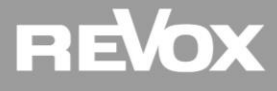

# **IGMP Snooping**

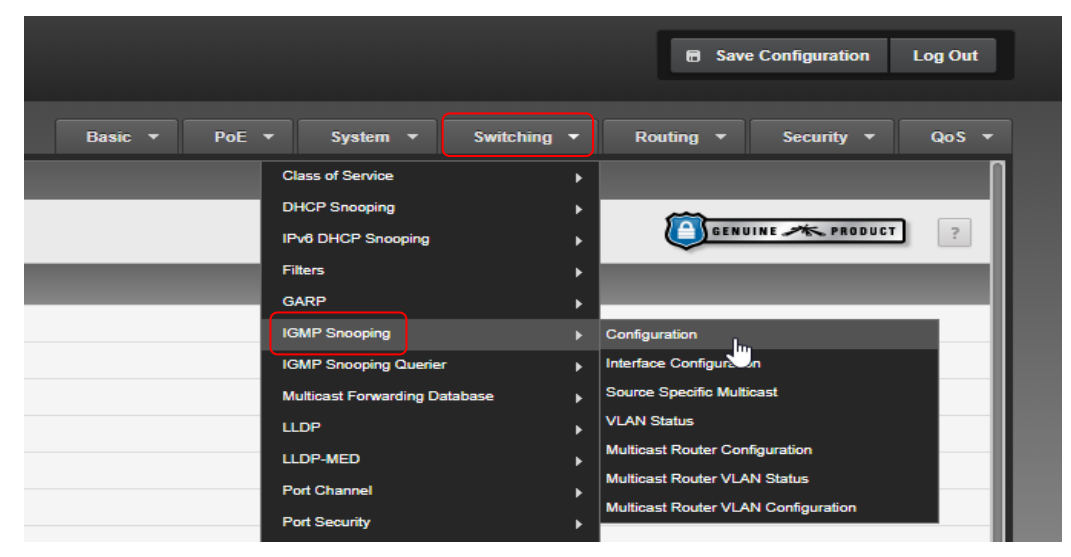

# Configuration

| Configuration Interface Configuration  | Source Specific Multicast | VLAN Status | Multicast Router Configuration | Multic     |
|----------------------------------------|---------------------------|-------------|--------------------------------|------------|
| IGMP Snooping Global Configurat        | tion and Status           |             |                                |            |
| Admin Mode                             |                           |             | 🔘 Disable                      | Enable     |
| Multicast Control Frame Count          |                           |             | 0                              | <i>ν</i> ζ |
| Interface(s) Enabled for IGMP Snooping |                           |             |                                |            |
| Data Frames Forwarded by CPU           |                           |             | 0                              |            |
|                                        |                           |             |                                |            |

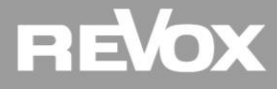

# Interface Configuration

| Config | guration Inte     | erface Configuration | Source Specific M | ulticast VLAN Status      | Multicast Router Configuration |
|--------|-------------------|----------------------|-------------------|---------------------------|--------------------------------|
| isplay | All <b>v</b> rows |                      |                   |                           |                                |
| R)     | Interface 🛟       | Admin Mode           | \$                | Group Membership Interval |                                |
| •      | 0/1               | Disable              |                   | 260                       |                                |
|        | 0/2               | Disable              |                   | 260                       |                                |
|        | 0/3               | Disable              |                   | 260                       |                                |

| Refresh | First | Previous | 1 | Next | Last |
|---------|-------|----------|---|------|------|
|         |       | Refresh  |   | Edit |      |

# Edit Interface Configuration

| Edit IGMP Snooping Interface Configuration |                                                                                 |       |
|--------------------------------------------|---------------------------------------------------------------------------------|-------|
|                                            |                                                                                 | n     |
| Interface                                  | 0/1, 0/2, 0/3, 0/4, 0/5, 0/6, 0/7, 0/8, 0/9, 0/10, 3/1, 3/2, 3/3, 3/4, 3/5, 3/6 |       |
| Admin Mode                                 | O Disable  Enable                                                               |       |
| Group Membership Interval (Seconds)        | 260 (2 to 3600)                                                                 |       |
| Max Response Time (Seconds)                | 10 (1 to 25) Must be less than Group Membership Interval                        |       |
| Multicast Router Expiration Time (Seconds) | 0 (0 to 3600)                                                                   |       |
| Fast Leave Admin Mode                      | O Disable Enable                                                                |       |
|                                            | Loc <sup>2</sup> Submit C                                                       | ancel |

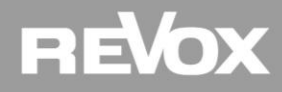

## **VLAN Status**

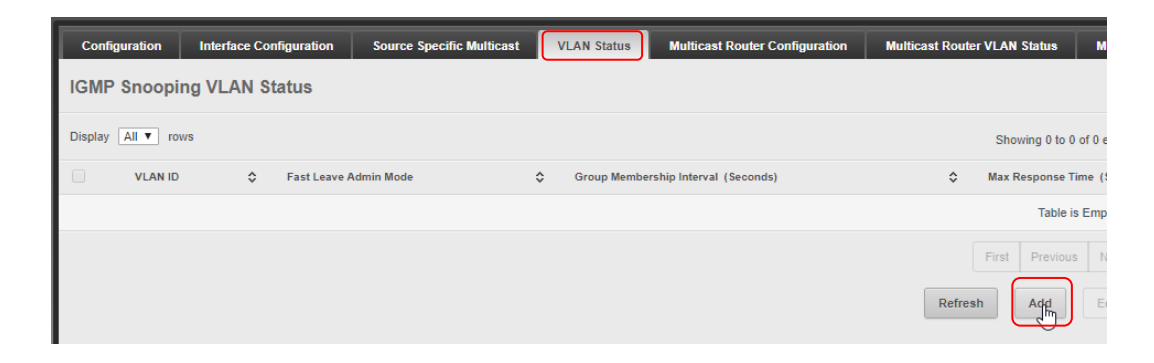

# **IGMP Snooping VLAN Configuration**

| IGMP Snooping VLAN Configuration           | 8                                                        |
|--------------------------------------------|----------------------------------------------------------|
|                                            |                                                          |
| VLAN ID                                    |                                                          |
| Fast Leave Admin Mode                      | Disable      Enable                                      |
| Group Membership Interval (Seconds)        | 260 (2 to 3600)                                          |
| Max Response Time (Seconds)                | 10 (1 to 25) Must be less than Group Membership Interval |
| Multicast Router Expiration Time (Seconds) | 0 (0 to 3600)                                            |
| Report Suppression Mode                    | O Disable                                                |
|                                            |                                                          |
|                                            | Submit Cancel                                            |

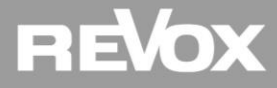

# **IGMP** Querier Configuration

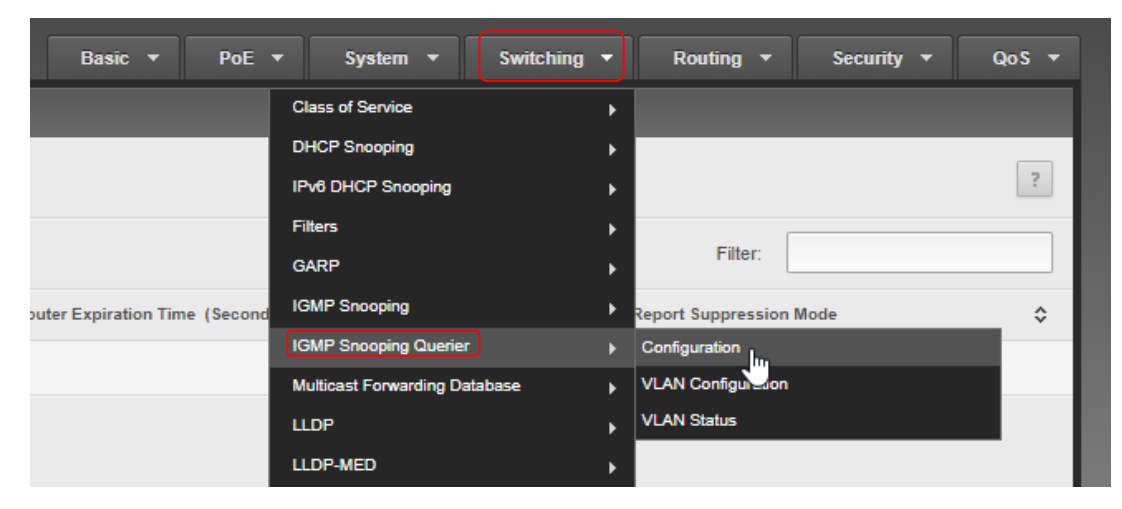

# **IGMP Querier Configuration**

| Configuration VLAN Configuration VLAN Status |                     |                                        |
|----------------------------------------------|---------------------|----------------------------------------|
| GMP Snooping Querier Configuration           |                     |                                        |
| dmin Mode                                    | Enable     Disable  |                                        |
| P Address                                    | 192.168.193.194     | fixe IP Adresse von Ubiquiti Switch ei |
| SMP Version                                  | □ IGMP v1 ● IGMP v2 |                                        |
| uery Interval (Seconds)                      | 60 (1 to 1800)      |                                        |
| uerier Expiry Interval (Seconds)             | 125 (60 to 300)     |                                        |
|                                              | Submit Refresh      |                                        |

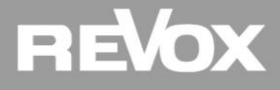

# **IGMP Querier VLAN Configuration**

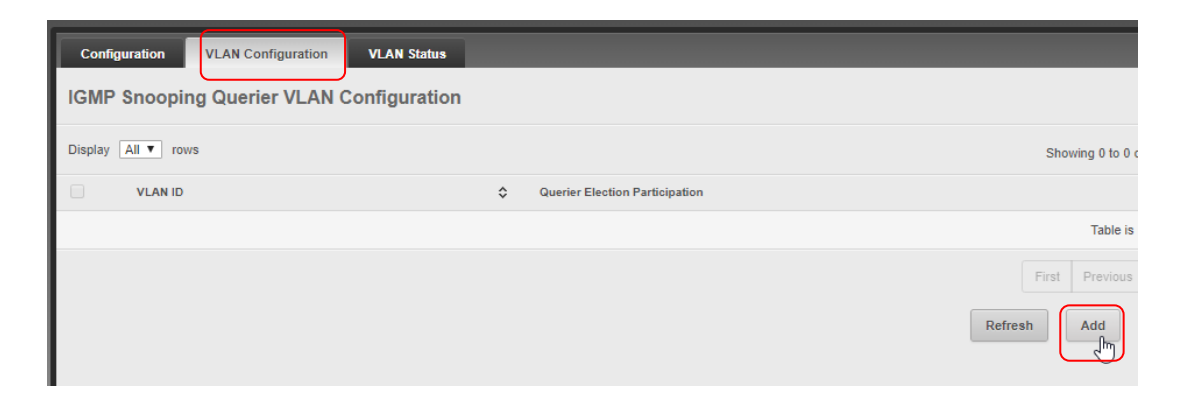

# Add IGMP Snooping Querier

| Add IGMP Snooping Querier VLAN Configuration |                           |               |   |                                         |
|----------------------------------------------|---------------------------|---------------|---|-----------------------------------------|
| VLAN ID                                      | 1 •                       |               |   |                                         |
| Querier Election Participation               |                           |               |   |                                         |
| Querier VLAN IP Address                      | 192.168.193.194 (x.x.x.x) |               |   | fixe IP Adresse von Ubiquiti Switch ein |
|                                              |                           |               |   |                                         |
|                                              |                           | Submit Cancel | : |                                         |

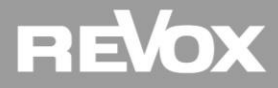

# **Kontrolle unter VLAN Status**

| Configuration VLAN                             | Configuration VLAN Status |         |                 |                       |  |  |
|------------------------------------------------|---------------------------|---------|-----------------|-----------------------|--|--|
| IGMP Snooping Querier VLAN Status              |                           |         |                 |                       |  |  |
| Display All V rows Showing 1 to 1 of 1 entries |                           |         |                 |                       |  |  |
| VLAN ID                                        | ≎ State                   | Version | Cast IP Address | \$                    |  |  |
| 1                                              | Querier                   | 2       | 0.0.0.0         |                       |  |  |
|                                                |                           |         |                 | First Previous 1 Next |  |  |
|                                                |                           |         | N               | Refresh               |  |  |
|                                                |                           |         | 3               |                       |  |  |

Sollte bei der Kontrolle festgestellt werden, dass der State «non-Querier» anzeigt, bitte überprüfen, ob bei «Last IP Adress» die Router IP Adresse angezeigt wird. Ist dies der Fall, setzt der Router bereits ein Querier ab und es muss nichts Weiteres unternommen werden.

# Konfiguration speichern!

| Save Configuration                                                                       | The device                                                      |
|------------------------------------------------------------------------------------------|-----------------------------------------------------------------|
| Basic <b>v</b> PoE <b>v</b> System <b>v</b> Switching <b>v</b> Routing <b>v</b> Security | has changed.<br>▼ Please save<br>the<br>configuration to        |
|                                                                                          | ensure that it is<br>preserved if the<br>device is<br>rebooted. |
| Filter:                                                                                  |                                                                 |

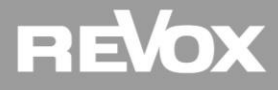

# Zyxel GS Serie Konfiguration Default Login: admin / 1234 (BN / PW)

# **Port Setup**

| Z | ZyXEL GS1900-8                                |           |         |      |                   |               |
|---|-----------------------------------------------|-----------|---------|------|-------------------|---------------|
|   | CONFIGURATION<br>open all   close all         | VLAN Port | AN Port |      |                   |               |
| 0 | - i∋ System<br>⊡ Port<br>- Port               | © Edit    | Port    | PVID | Accept Frame Type | Ingress Check |
| R | EEE     Bandwidth Management                  | 0         | 1       | 1    | ALL               | Disable       |
| ſ | Storm Control     VLAN     VLAN               | 8         | 3       | 1    | ALL               | Disable       |
|   | Guest VLAN     Voice VLAN                     |           | 5       | 1    | ALL               | Disable       |
|   | MAC Table     Link Aggregation     Loop Gward | 0         | 7       | 1    | ALL               | Disable       |
|   | Mirror     Multicast                          | 8         | LAG1    | 1    | ALL               | Disable       |
|   | GMP     Spanning Tree     LLDP                | 0         | LAG3    | 1    | ALL               | Disable       |
|   | QoS     Security                              |           | LAG5    | 1    | ALL               | Disable       |
|   | <ul> <li>AAA</li> <li>⊞ Management</li> </ul> | 0         | LAG7    | 1    | ALL               | Disable       |

## **Multicast IGMP Global**

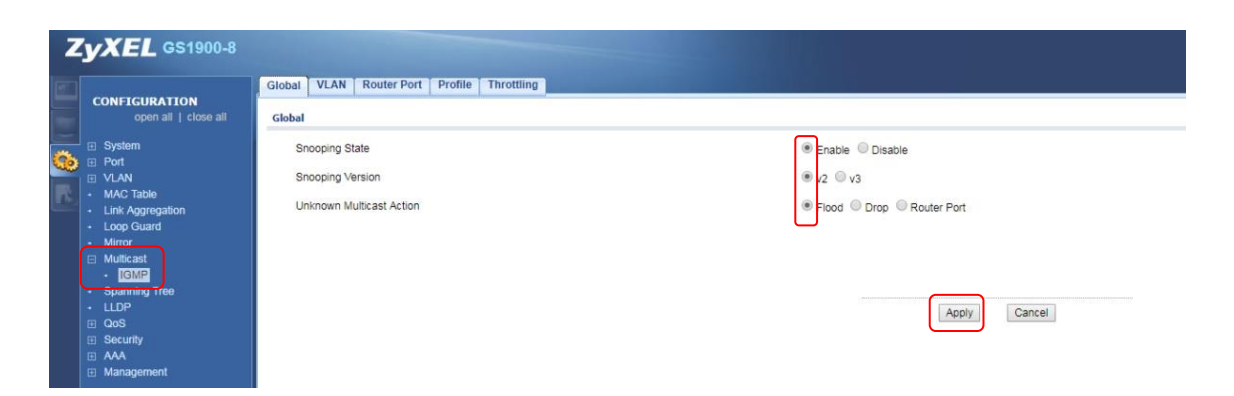

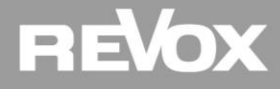

# Zyxel GS Serie Konfiguration

# **Multicast IGMP VLAN**

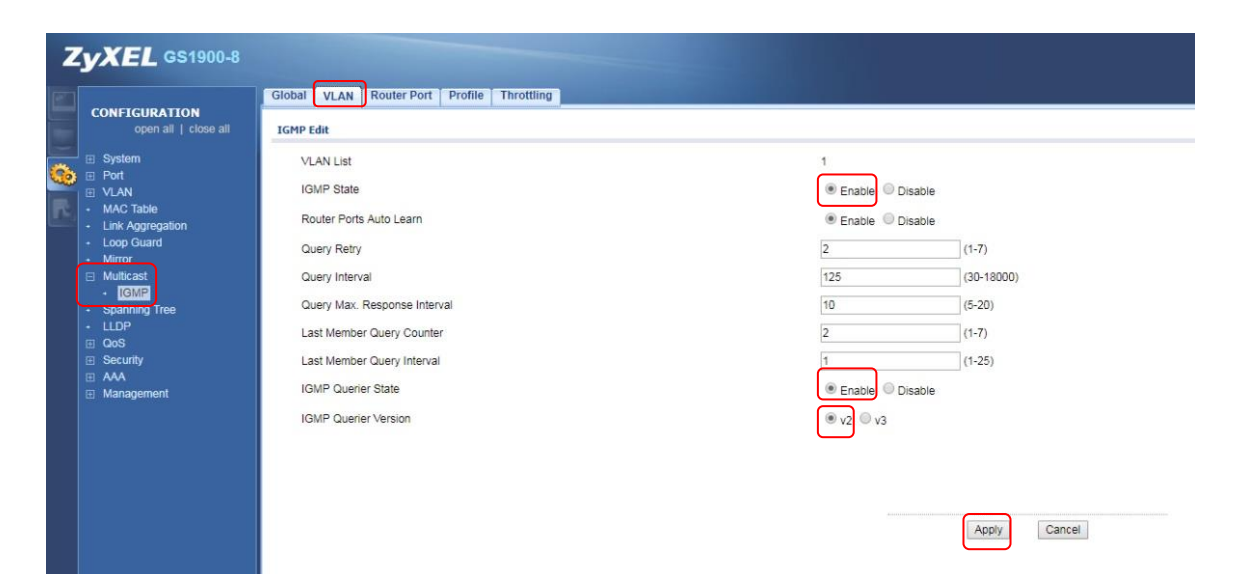

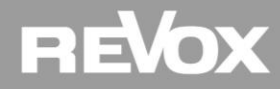